# How to activate your Cambridge digital code

The Cathedral College Rockhampton

Please follow these instructions to activate your Cambridge digital resource.

#### Step 1

Using a web-browser, please visit <u>https://www.cambridge.org/go/login</u> and enter your Cambridge Go credential to login to the app. If you have a student account already, your Cambridge Go credentials are your school email login and password.

If you do not have a Cambridge Go account, click the "Create a student account" button below the login input and follow the instructions to setup a new account.

- Your email will be your full school email address for example johnsmith@tccr.com.au
- Your password needs be set to **cathedral2021** so that you can login to your Cambridge GO resource via your ReadCloud app.

| Cambridge GO X +                          |                                                                                                    |          |            | -     | ٥   | $\times$ |
|-------------------------------------------|----------------------------------------------------------------------------------------------------|----------|------------|-------|-----|----------|
| ← → C  https://www.cambridge.org/go/login |                                                                                                    | Q ☆      | <b>— —</b> | କ୍ଷ 🕯 | + 🔫 | :        |
| Cambridge 60                              |                                                                                                    | Subjects | Support    | Sto   | re  | Â        |
|                                           | Log in<br>stat advers *<br>stat advers *<br>(Not<br>Don't have an account?<br>Create a student account<br>Create a student account |          |            |       |     |          |

## Step 2

Once logged in, on the top left corner of the Cambridge Go dashboard, select "RESOURCES", and then click on the green "Add new resources" on top right as shown below.

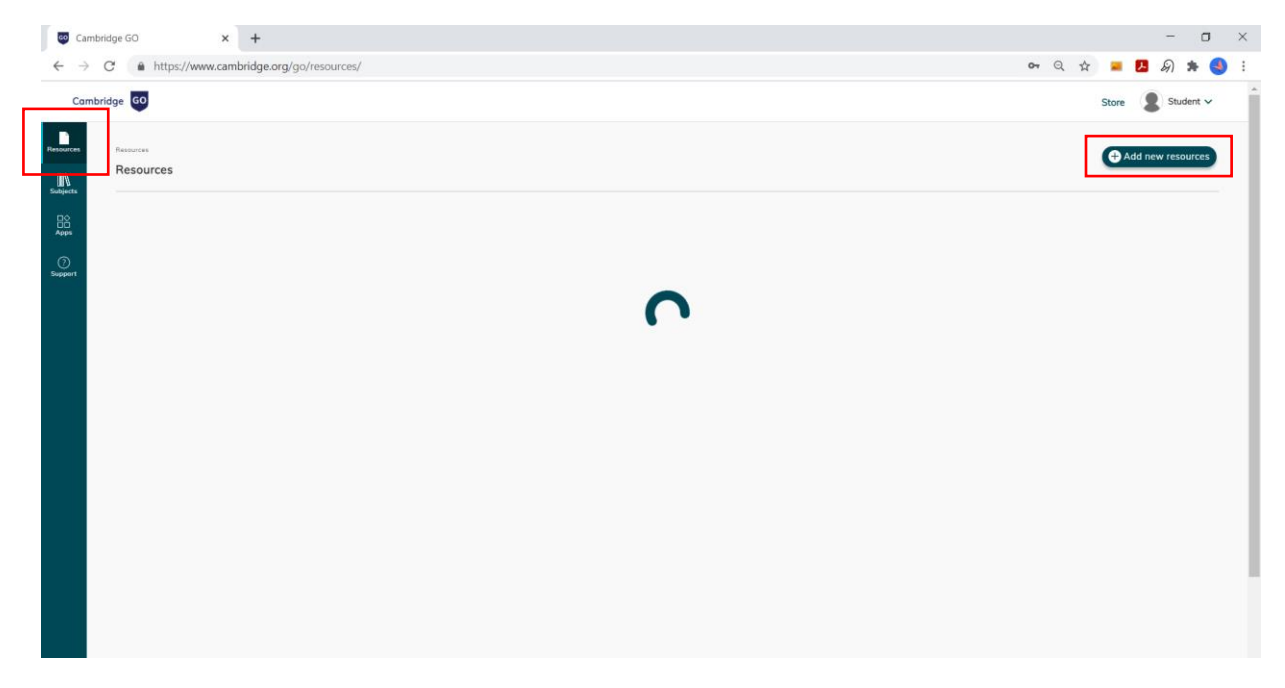

Enter this 16-character **code supplied by your teacher** in the box indicated below.

| 😳 Car                                          | mbridge GO x +                                                                                                    |    |   |         |   | -   | ٥       | ×          |
|------------------------------------------------|----------------------------------------------------------------------------------------------------|----|---|---------|---|-----|---------|------------|
| ← →                                            | C  https://www.cambridge.org/go/resources/activation                                                                                                    | 01 | Q | \$<br>- | Ж | କ୍ର | * (     | <b>)</b> : |
| Can                                            | mbridge 60                                                                                                    |    |   | Store   |   | Sta | ident 🗸 | 1          |
| Resources<br>Subjects<br>Aceps<br>©<br>Support | Add new resources<br>Due to a odd poid for and free resources to your Cambridge GO account. Poid for resources have to be activated via a code but you can browse for<br>free supporting resources to add to your My resources page. |    |   |         |   |     |         |            |
|                                                | Got a book code? Enter the 16-character code found in the front of you texthoor, sedied pocket, or email.      +                                                                                                    |    |   |         |   |     |         |            |
|                                                | <ul> <li>Looking for supporting resources?</li> <li>We have lots of materials to support your teaching and learning – you can filter by curriculum, subject and stage to get straight to the content you need.</li> </ul>            |    |   |         |   |     |         |            |

Below the 16 character code, tick "I accept and agree to the Terms of Use" and click the green "Add to resources" button.

If the code is valid, you should see the title sitting on the "RESOURCES" page, ready to be accessed.

### Step 3

 Image: Constraint of the second of the second of the se

Login to ReadCloud with your school Office 365 credential by clicking the green button shown below:

To access Cambridge Go from Inside ReadCloud, find the 'Cambridge GO' tile. You may locate the Cambridge GO interactive title inside your relevant class.

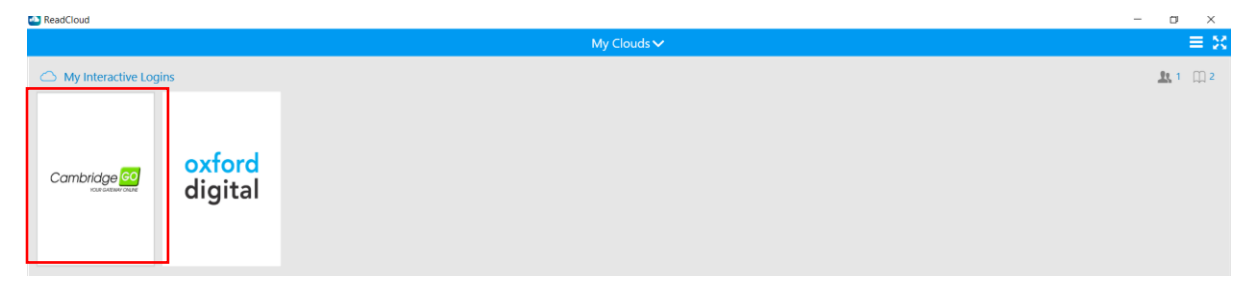

Once you have entered the correct credential, when you click on Cambridge Go, it should take you straight to your Cambridge resources without further need to re-enter login credential.

#### What happens if the ReadCloud app doesn't take me to my Cambridge GO resources?

| ReadCloud                     |                                    | - a ×             |
|-------------------------------|------------------------------------|-------------------|
|                               | My Clouds 🗸                        | ≡ ×               |
| My Interactive Logins         |                                    | <u>81</u> 1 ()) 2 |
| Cambridge : oxford<br>digital |                                    |                   |
|                               | Details                            |                   |
| C PCG/MCDM                    | Title: Oxford Digital              | <u>\$</u> 28 🛄 0  |
| My Purchases                  | Type: Media ISBN: RC_INTLOGIN00002 | <u>- 1 1 3</u>    |
|                               | Edit login data<br>Reload cover    |                   |
| C Local Books                 |                                    | ⊕ Add 🏦 1 🛱 0     |
| 😳 🧹 Connected                 | Clouds Activity                    | Ava Poppy Anseime |

**<u>Right Click</u>** on the Cambridge Go tile and click "Edit login data":

Confirm your Cambridge Go login username and password, then enter the correct Cambridge Go username and password in the box indicated below, and click 'SAVE'.

| 🙆 ReadCloud                 |                                                                                                    | - a ×                           |
|-----------------------------|----------------------------------------------------------------------------------------------------|---------------------------------|
|                             | My Clouds 🗸                                                                                                    | ≡ ≫                             |
| C My Interactive Logins     |                                                                                                    | <u>at</u> 1 (11) 2              |
| Cambridge oxford<br>digital | Oxford Digital<br>Enter your Username and Password in order to access<br>the interactive site. If you received an activation email.                                                                                                    |                                 |
| PCG/MCDM     My Purchases   | Title:<br>your Username and Password is contained within it.<br>Aternatively, it will be given to you at school. If you<br>haven't already registered please do so by navigating<br>to https://www.osforddigital.com.au/<br>Reloa<br>Delete data Save Cancel | <u>北</u> 28 田0<br><u>北</u> 1 田3 |
| Concal Books                |                                                                                                    | ⊕ And 🏦 1 🖽 0                   |
| 🔯 🗸 Connected               | Clouds Activity                                                                                                    | Ava Poppy Anselme               |

Once you have entered the correct credential, when you click on Cambridge Go, it should take you straight to your Cambridge resources without further need to re-enter login credential.